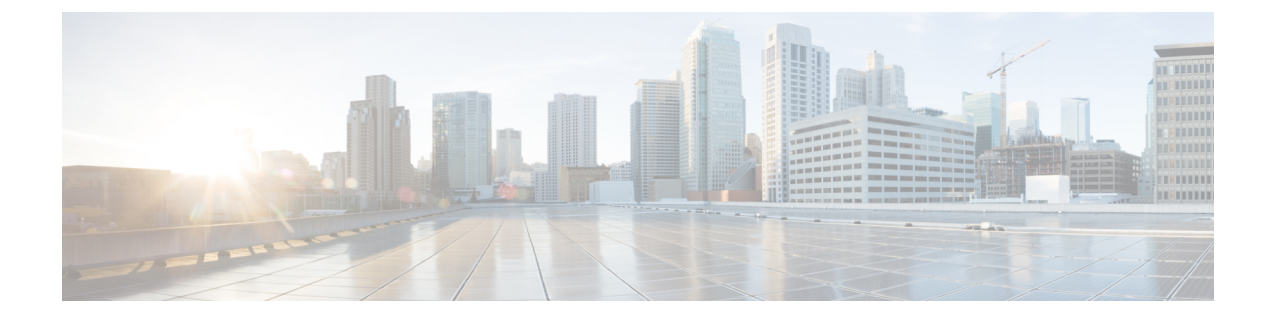

# **Configuring VSM Backup and Recovery**

This chapter contains the following sections:

- Information About VSM Backup and Recovery, on page 1
- Guidelines and Limitations, on page 1
- Configuring VSM Backup and Recovery, on page 2

# **Information About VSM Backup and Recovery**

You can use the VSM backup and recovery procedure to create a template from which the VSMs can be re-created in the event that both VSMs fail in a high availability (HA) environment.

**Note** We recommend that you do periodic backups after the initial backup to ensure that you have the most current configuration. See the Performing a Periodic Backup section for more information.

# **Guidelines and Limitations**

VSM backup and recovery has the following configuration guidelines and limitations:

- Backing up the VSM VM is a onetime task.
- Backing up the VSM VM requires coordination between the network administrator and the server administrator.
- These procedures are not for upgrades and downgrades.
- These procedures require that the restoration is done on the VSM with the same release as the one from which the backup was made.
- Configuration files do not have enough information to re-create a VSM.
- Cloning the Virtual Machine (VM) in powered ON state is not recommended.

# **Configuring VSM Backup and Recovery**

This section includes the following topics:

- · Performing a Backup of the VSM VM
- · Performing a Periodic Backup
- Recovering the VSM

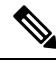

Note Be aware that Cisco NX-OS commands might differ from the Cisco IOS commands.

# **Backing Up the VSM**

This section provides information and procedure to back up the VSM on ESX and Cisco Nexus Cloud Services Platform. This section includes the following topics:

- Backing Up the VSM on ESX Server, on page 2
- Exporting a Backup VSB Configuration on Cisco Nexus Cloud Services Platform Server, on page 10

Follow the section based on your platform.

## Backing Up the VSM on ESX Server

This section includes the following topics:

- Performing a Backup of the VSM VM
- · Performing a Periodic Backup

#### Performing a Backup of the VSM VM

This section describes how to create a backup of the VSM VM.

#### Before you begin

Before beginning this procedure, you must know or do the following:

- Ensure that you are on ESX platform. If you want to perform this procedure on Cisco Nexus Cloud Services Platform refer to Exporting a Backup VSB Configuration on Cisco Nexus Cloud Services Platform Server, on page 10.
- If the VSM is on a Virtual Ethernet Module (VEM) host, you must configure the management VLAN as a system VLAN.
- Enter the copy running-config startup-config command at the VSM before beginning this procedure.
- This procedure is required when there is a Certificate change, Extension key change, after an upgrade to a new release, and installation of the license.

#### Procedure

Step 1

Open the vSphere Client.

The vSphere Client window opens as displayed in the following illustration.

Figure 1: vSphere Client Window

| <ul> <li>□ 2 VC</li> <li>□ 10.78.111.186</li> <li>□ 10.78.111.186</li> </ul>              | L3<br>Getting Started Su          | mmary 🔪 Virtual Machine |
|-------------------------------------------------------------------------------------------|-----------------------------------|-------------------------|
| <ul> <li>■ EL1-44-VOM-P</li> <li>● e-2</li> <li>● e-3</li> <li>□ 10.78.111.194</li> </ul> | What is a Data                    | center?                 |
| BL1-44-VSM-<br>bl-e-1<br>gen2-e1000-<br>gen2-e1000-                                       | Guest<br>Snapshot<br>Open Console | F                       |

**Step 2** In the left navigation pane, right-click the standby VSM. A drop-down list is displayed.

**Step 3** Choose **Power > Power Off**.

The action is displayed in the Clone to Template Window.

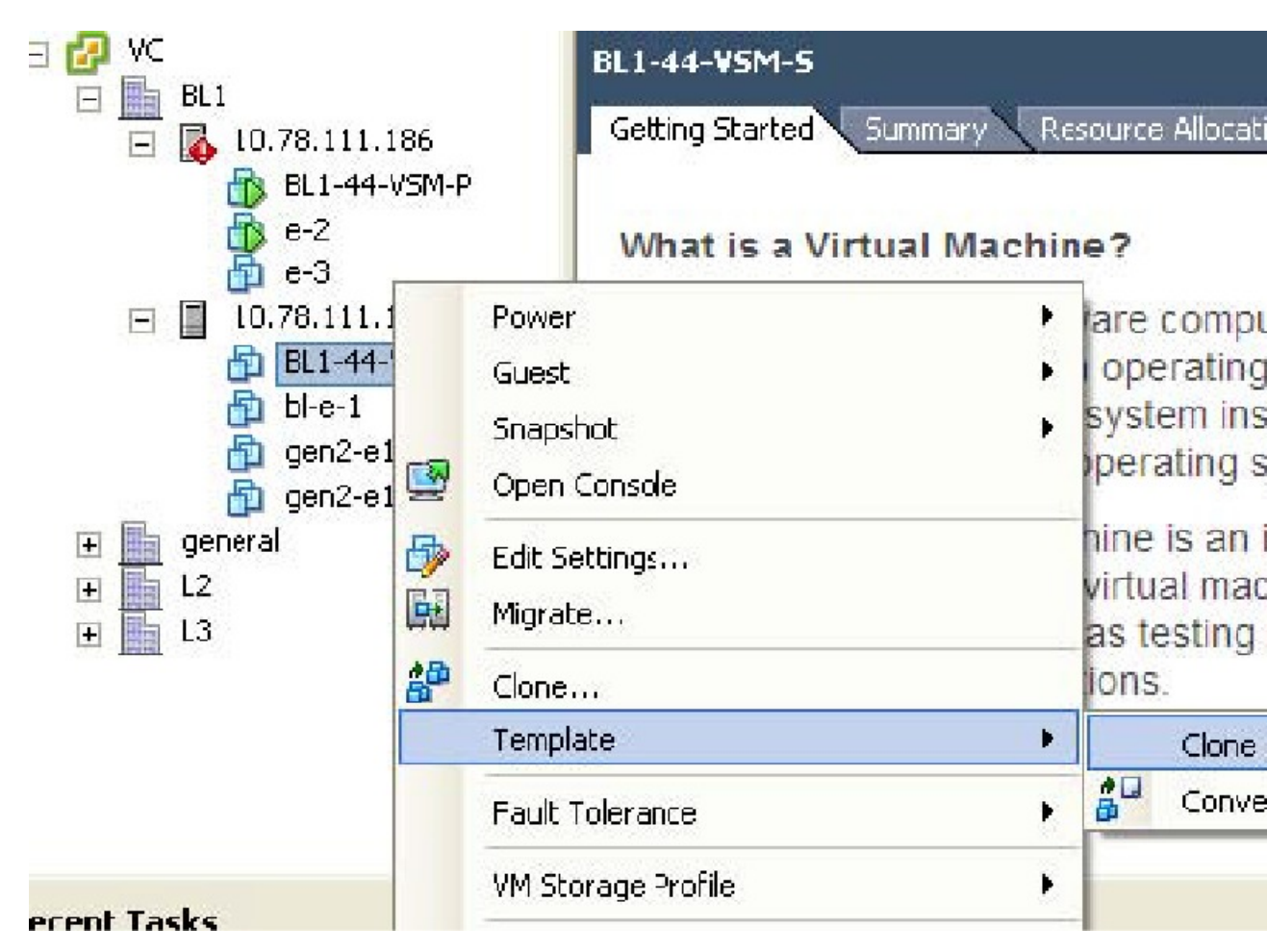

Figure 2: Clone to Template Window

Step 4In the left navigation pane, right-click the standby VSM.A drop-down list is displayed.

 Step 5
 Choose Template > Clone to Template.

 The Clone Virtual Machine to Template window opens.

| Clone Virtual Machin<br>Name and Location<br>Specify the template i | ne to Template<br>name and location                                                                                                    |
|---------------------------------------------------------------------|----------------------------------------------------------------------------------------------------|
| Name and Location                                                   | Template Name:<br>template-VSM<br>Template names can contain up to 80 characters and they must be unique<br>folder.<br>Template Inventory Location:<br>E C VC |
|                                                                     | general<br>L2<br>C                                                                                                    |
| Help                                                                | < Bad                                                                                                    |

Figure 3: Clone Virtual Machine to Template Window

**Step 6** In the Template Name field, enter a name.

**Step 7** In the Template Inventory Location pane, choose a location for the template.

Step 8 Click Next.

The Choosing the Host Window opens.

Figure 4: Host Window

| 🛃 Clone Virtual Mach                                                                   | ine to Template                             |
|----------------------------------------------------------------------------------------|---------------------------------------------|
| Host / Cluster<br>On which host or clu                                                 | ister do you want to store this template?   |
| Name and Location<br>Host / Cluster<br>Specific Host<br>Datastore<br>Ready to Complete | ■ BL1<br>↓ 10.78.111.186<br>↓ 10.78.111.194 |
|                                                                                        | Conpatibility:                              |
|                                                                                        | Valdation succeeded                         |
| Help                                                                                   | < Back                                      |

**Step 9** Choose the host on which the template will be stored.

## Step 10 Click Next.

The Choosing a Datastore window opens.

Figure 5: Choosing a Datastore Window

|                             | Select a format in whic                                          | h to store the virtu | ual machine's virt | ual disks   |          |  |  |
|-----------------------------|------------------------------------------------------------------|----------------------|--------------------|-------------|----------|--|--|
| Host / Cluster<br>Datastore | Same format as source                                            | )                    |                    | -           |          |  |  |
| Ready to Complete           | Select a datastore in which to store the files for the template: |                      |                    |             |          |  |  |
|                             | VM Storage Prcfile:                                              |                      |                    | <u> </u>    |          |  |  |
|                             | Name                                                             | Drive Type           | Capacity           | Provisioned | Fre      |  |  |
|                             | datastore1 (1)                                                   | Unknown              | 460.75 GB          | 6.55 GB     | 454.20 @ |  |  |
|                             | < i i                                                            | 1                    |                    |             |          |  |  |
|                             | Name                                                             | Drive Type           | Capacity Pr        | ovisioned   | Free     |  |  |
|                             | <                                                                |                      |                    | 10          |          |  |  |
|                             |                                                                  |                      |                    |             |          |  |  |
|                             |                                                                  |                      |                    |             |          |  |  |
|                             | Compatibility:                                                   |                      |                    |             |          |  |  |
|                             | Compatibility:<br>Validation succeeded                           |                      |                    |             |          |  |  |
|                             | Name                                                             | Drive Type           | Capacity Pr        | ovisioned   |          |  |  |

**Step 11** In the Select a format in which to store the virtual machine's virtual disks drop-down list, choose Same format as source.

**Step 12** Choose a datastore.

Step 13 Click Next.

The Confirming the Settings window opens.

Figure 6: Confirming the Settings Window

| <u>Name and Location</u><br><u>Host / Cluster</u> | Settings for the new viri<br>Virtual Machine to C                                                                                                    | tual machine:<br>BL1-44-VSM-S                               |
|---------------------------------------------------|----------------------------------------------------------------------------------------------------|-------------------------------------------------------------|
| Datastore<br>Readulte Complete                    | Name:                                                                                                    | template-VSM                                                |
| Ready to complete                                 | Folder:                                                                                                    | BL1                                                         |
|                                                   | Host/Cluster                                                                                                    | 10.78.111.194                                               |
|                                                   | Datastore:                                                                                                    | datastore1 (1)                                              |
|                                                   | Disk Storage                                                                                                    | Same format as source                                       |
|                                                   |                                                                                                    |                                                             |
|                                                   | Creation of the virth of the virth of the | tual machine (VM) does not include automatic installation - |

 Step 14
 Confirm the settings for the new virtual machine and click Finish.

The backup template is created and appears under the **Virtual Machines** tab.

Step 15The Template Virtual Machine window opens.

The template creation is complete.

| 10.78.111.194 VMware ESXi | i, 4.1.0, 26024<br>Virtual Machin                                                                                                    |
|---------------------------|----------------------------------------------------------------------------------------------------|
| Name                      | State                                                                                                    |
| bl-e-1                    | Powe                                                                                                    |
| BL1-44-VSM-S              | Powe                                                                                                    |
| 🚰 gen2-e1000-2            | Powe                                                                                                    |
| 🔂 gen2-e1000-l            | Powe                                                                                                    |
| 🗾 🗾 template-VSM          | Powe                                                                                                    |
|                           | Name         Image: Started Summary         Image: Started Summary |

Figure 7: Template Virtual Machine Window

#### **Performing a Periodic Backup**

This section describes how to back up the active VSM after the initial backup of the standby VSM has been performed.

#### Before you begin

The following lists some instances when you should run this procedure:

- You are on ESX platform.
- You have performed an upgrade.
- You have made a significant change to the configuration.

#### Procedure

Enter the command copy running-config scp://root@10.78.19.15/tftpboot/config/ to back up the VSM.

#### **Example:**

```
switch# copy running-config scp://root@10.78.19.15/tftpboot/config/
Enter destination filename: [switch-running-config]
Enter vrf (If no input, current vrf 'default' is considered):
The authenticity of host '10.78.19.15 (10.78.19.15)' can't be established.
RSA key fingerprint is 29:bc:4c:26:e3:6f:53:91:d4:b9:fe:d8:68:4a:b4:a3.
Are you sure you want to continue connecting (yes/no)? yes
Warning: Permanently added '10.78.19.15' (RSA) to the list of known hosts.
root@10.78.19.15's password:
```

switch-running-config 100% 6090 6.0KB/s 00:00
switch#

## Exporting a Backup VSB Configuration on Cisco Nexus Cloud Services Platform Server

You can export or import a VSB on the Cisco Nexus Cloud Services Platforms by creating a copy of the VSB backup file. You can store the backup copy remotely to use as a recovery mechanism or when you need to move a VSB between Cisco Nexus Cloud Services Platforms. Use the procedures in the following sections to export and import a VSB on the Cisco Nexus Cloud Services Platform.

- Exporting a VSB, on page 10
- Copying the Exported VSB to an External Storage Location, on page 13

#### **Exporting a VSB**

You can create a file for exporting a VSB.

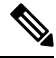

**Note** You can create multiple files. Do not change the file suffix for numbering purposes. If you change the prefix for one file, you must change it for all files.

#### Before you begin

Before beginning this procedure, you must know or do the following:

- Ensure that you are on Cisco Nexus Cloud Services Platform. If you want to perform this procedure on ESX platform refer to Performing a Backup of the VSM VM, on page 2.
- Log in to the CLI of theCisco Nexus Cloud Services Platform in EXEC mode.
- Know the name of the VSB for which you are creating a file to export.
- Verify that the bootflash: export-import directory is empty. If files are present in this directory, you must
  delete them before starting this procedure.
- Enter the copy running-config startup-config command at the VSB before beginning this procedure.
- Shut down the VSB that you want to back up before creating the file to export. This procedure includes a step for shutting down the VSB and then a step to restart the VSB after creating the file.

#### Procedure

|        | Command or Action                    | Purpose                                                                                                    |
|--------|--------------------------------------|----------------------------------------------------------------------------------------------------|
| Step 1 | switch # dir bootflash:export-import | Displays the contents of the export-import<br>directory for verification that the directory is<br>empty. If there is anything in this directory,<br>you must use the next step to delete it before<br>proceeding. |

|         | Command or Action                                                         | Purpose                                                                                                    |  |
|---------|---------------------------------------------------------------------------|----------------------------------------------------------------------------------------------------|--|
| Step 2  | switch (config-vsb-config) # delete<br>bootflash:export-import foldername | (Optional) Deletes the VSB compressed tar file and its folder created for export.                                                                                                    |  |
| Step 3  | switch # configure terminal                                               | Enters global configuration mode.                                                                                                    |  |
| Step 4  | switch (config) # virtual-service-blade name                              | Enters the configuration mode for the named virtual service blade.                                                                                                    |  |
| Step 5  | switch (config-vsb-config) # shutdown<br>[primary   secondary]            | Snuts down the VSB that you are exporting<br>from. If you have a redundant pair of Cisco<br>Nexus Cloud Services Platforms, you must<br>specify whether to shut down the primary or<br>secondary.                               |  |
| Step 6  | switch (config-vsb-config)# show<br>virtual-service-blade summary         | (Optional) Displays the virtual service blade configuration for verification.                                                                                                    |  |
| Step 7  | switch (config-vsb-config) # export [primary<br>  secondary]              | Creates a directory named for the slot ID of<br>the exported VSB that contains a compressed<br>tar image of the VSB.                                                                                                    |  |
|         |                                                                           | If exporting from a redundant pair of Cisco<br>Nexus Cloud Services Platforms, you must<br>specify whether you are exporting from the<br>primary or secondary.                                                                  |  |
|         |                                                                           | Note The export command does not<br>move the configuration file off of<br>the Cisco Nexus Cloud Services<br>Platform. The export command<br>creates a backup copy that you must<br>then copy to the remote storage<br>location. |  |
| Step 8  | switch (config-vsb-config) # dir<br>bootflash:export-import               | Displays the contents of the bootflash:<br>export-import directory, including the directory<br>name of the folder that contains the<br>compressed tar image of the VSB, for<br>verification.                                    |  |
|         |                                                                           | You need this folder name in Step 11.                                                                                                    |  |
| Step 9  | switch (config-vsb-config) # no shutdown<br>[primary   secondary]         | Powers on the VSB that was powered off when<br>creating the file for export. If you have a<br>redundant pair of Cisco Nexus Cloud Services<br>Platforms, you must specify primary or<br>secondary.                              |  |
| Step 10 | switch (config-vsb-config)# show<br>virtual-service-blade summary         | Displays the virtual service blade configuration for verification.                                                                                                    |  |

|         | Command or Action                                                                       | Purpose                                                                                                    |    |                                                                                                    |
|---------|-----------------------------------------------------------------------------------------|----------------------------------------------------------------------------------------------------|----|----------------------------------------------------------------------------------------------------|
| Step 11 | <pre>switch (config-vsb-config) # dir<br/>bootflash:export-import /directory-name</pre> | Displays the contents of the Cisco Nexus<br>Cloud Services Platform export folder,<br>including the filename of the VSB compressed<br>tar image. |    |                                                                                                    |
|         |                                                                                         | Note                                                                                                    | 1. | You identified this folder name in Step 8.                                                                                                    |
|         |                                                                                         |                                                                                                    | 2. | You can create multiple files.<br>Do not change the file suffix<br>for numbering purposes. If you<br>change the prefix for one file,<br>then you must change it for all<br>files. |

#### Example

The following example shows how to create a VSB Backup file:

```
switch# dir bootflash:export-import
DOCS-CPPA# dir export-import
Usage for bootflash://sup-local
 496164864 bytes used
 3495215104 bytes free
3991379968 bytes total
switch-1(config-vsb-config)# delete bootflash:/export-import/1/*.*
switch-1(config-vsb-config)# delete bootflash:/export-import/1
switch-1(config-vsb-config)#
switch-1# configure terminal
switch-1(config)#
switch-1(config) # virtual-service-blade vsm-1
switch-1(config-vsb-config)#
switch-1(config-vsb-config)# shutdown secondary
switch-1(config-vsb-config)#
Example:
switch-1(config-vsb-config)# show virtual-service-blade summary
_____
Name
               Role State
                                                Nexus1010-Module
_____
VSM1
                 PRIMARY VSB POWERED ON
                                               Nexus1010-PRIMARY
VSM1
                 SECONDARY VSB POWERED OFF
                                                Nexus1010-SECONDARY
Example of a successful completion of a VSB
switch-1(config-vsb-config)# export secondary
Note: export started..
Note: please be patient ..
Note: please be patient..
Note: please be patient..
Note: export completed...switch-1(config-vsb-config)#
```

```
Example of an error condition while exporting a VSB
switch-1(config-vsb-config)# export primary
ERROR: Please clean export-import directory first, then proceed.
switch-1(config-vsb-config)#
Example of an error condition while exporting a secondary VSB
switch-1(config-vsb-config)# export secondary
ERROR: Cannot export active virtual-service-blade, please shut and retry.
switch-1(config-vsb-config)# dir bootflash:export-import
    4096
            Sep 08 19:12:52 2011 1/
Usage for bootflash://sup-local
310870016 bytes used
3680509952 bytes free
3991379968 bytes total
switch-1(config-vsb-config) # no shutdown secondary
switch-1(config-vsb-config)#
switch-1(config-vsb-config)# show virtual-service-blade summary
_____
                                                              _____
                 Role
                           State
                                                 Nexus1010-Module
Name
_____
                 PRIMARY
VSM1
                            VSB POWERED ON
                                                Nexus1010-PRIMARY
VSM1
                  SECONDARY VSB POWERED ON
                                                Nexus1010-SECONDARY
switch-1(config-vsb-config) # dir bootflash:export-import/1
 279955021
           Sep 08 19:13:21 2011 Vdisk1.img.tar.00
Usage for bootflash://sup-local
 310870016 bytes used
 3680509952 bytes free
 3991379968 bytes total
```

#### **Copying the Exported VSB to an External Storage Location**

• You can copy a VSB configuration file to a remote storage location and then delete the folder created for this purpose from the Cisco Nexus Cloud Services Platform.

#### Before you begin

• You have created a file to export using the Exporting a VSB, on page 10 section and you know the name of this file and the name of the folder it resides in.

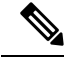

**Note** You can create multiple files. If so, use the first filename in this procedure. Do not change the file suffix for numbering purposes. If you change the prefix for one file, you must change it for all files.

- Log in to the CLI of the Cisco Nexus Cloud Services Platform in EXEC mode.
- Know the name of the path to a remote storage location.

• After copying the export backup file, delete the contents, including the files and folders, of the export-import directory. Do not delete the export-import folder.

#### Procedure

|        | Command or Action                                                            | Purpose                                                                                                    |
|--------|------------------------------------------------------------------------------|----------------------------------------------------------------------------------------------------|
| Step 1 | <pre>switch # copy bootflash:export-import /folder-name /filename ftp:</pre> | Copies the VSB image from the Cisco Nexus<br>Cloud Services Platform export-import folder<br>to a remote storage location. |
| Step 2 | <pre>switch # delete bootflash:export-import foldername</pre>                | Deletes the VSB compressed tar file and its folder created for export.                                                     |
| Step 3 | switch # dir                                                                 | Displays the contents of the export-import directory for verification.                                                     |

#### Example

The following example shows how to copy a VSB file to an external location:

```
switch# copy bootflash:export-import/1/Vdisk1.img.tar.00 ftp:
Enter vrf (If no input, current vrf 'default' is considered):
Enter hostname for the ftp server: 10.78.109.51
Enter username: administrator
Password:
***** Transfer of file Completed Successfully *****
switch# delete bootflash:/export-import/1/Vdisk1.img.tar.00
switch# delete bootflash:/export-import/1
switch# dir
switch# dir
```

# **Recovering the VSM**

This section describes how to deploy a VSM on ESX platform by using the backup template and on Cisco Nexus Cloud Services Platform by importing a backup configuration file. This section includes the following topics:

- Recovering the VSM on ESX Server, on page 14
- Recovering a VSM with a Backup Configuration File on Cisco Nexus Cloud Services Platform Server, on page 34

## Recovering the VSM on ESX Server

This section describes how to deploy a VSM by using the backup template. This section includes the following topics:

- Deploying the Backup VSM VM
- Erasing the Old Configuration
- · Restoring the Backup Configuration on the VSM

## Deploying the Backup VSM VM

This section describes how to deploy the backup VSM VM when the primary and secondary VSMs are not present.

**Note** This procedure is for ESX platform only. If you want to perform this procedure on Cisco Nexus Cloud Services Platform refer to Recovering a VSM with a Backup Configuration File, on page 38.

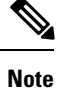

While deploying the VSM VM, do not power it on.

## Procedure

| Step 1 | Open the vSphere Client.                                         |  |
|--------|------------------------------------------------------------------|--|
|        | The vSphere Client window opens.                                 |  |
| Step 2 | In the left navigation pane, choose the host of the standby VSM. |  |
| Step 3 | Click the Virtual Machines tab.                                  |  |
| Step 4 | Right-click the template_VSM.                                    |  |
| Step 5 | Choose Deploy Virtual Machine from this Template.                |  |
|        | The Deploy Template Wizard window opens.                         |  |

Figure 8: Deploy Template Wizard Window

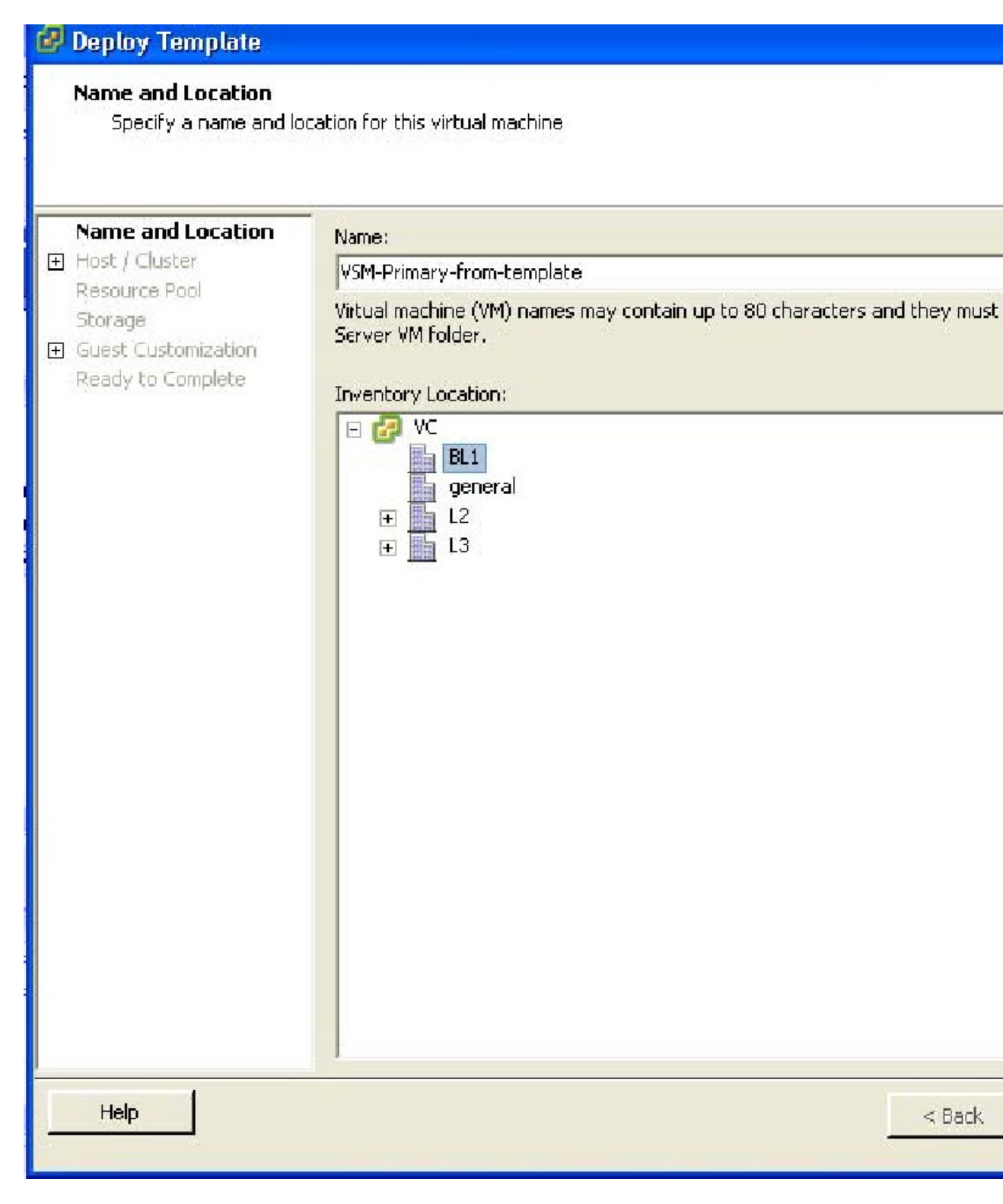

**Step 6** In the Name field, enter a name for the VSM.

**Step 7** In the Inventory Location pane, choose a cluster.

Step 8 Click Next.

The Choosing a Host Window opens.

Figure 9: Choosing a Host Window

# 🛃 Deploy Template Host / Cluster On which host or cluster do you want to run this virtual machine? Name and Location 🖃 📑 BL1 E Host / Cluster 🚯 10.78.111.186 Specific Host 10.78.111.194 Resource Pool Storage **H** Guest Customization Ready to Complete. Compatibility: Validation succeeded Help < Back

Step 9 Choose a host.

## Step 10 Example:

Click Next.

The Choosing a Datastore window opens.

Figure 10: Choosing a Datastore Window

| Name and Location         | Select a format in which                                                              | to store the virtu  | ial machine's virt | tual disks  |    |
|---------------------------|---------------------------------------------------------------------------------------|---------------------|--------------------|-------------|----|
| Host / Cluster<br>Storage | Same format as source                                                                 |                     |                    | •           |    |
| 🗉 Guest Customization     | Select a datastore in wh                                                              | nich to store the v | irtual machine fi  | iles:       |    |
| Ready to Complete         | VM Storage Profile:                                                                   |                     |                    | <u> </u>    |    |
|                           | Name                                                                                  | Drive Type          | Capacity           | Provisioned | -  |
|                           | datastore1 (1)                                                                        | Unknown             | 460.75 GD          | 10.55 GD    | 45 |
|                           | scale 🗊                                                                               | Unknown             | 819,20 GB          | 334,97 GB   | 48 |
|                           | <                                                                                     |                     | 101                |             |    |
|                           | Select a datastore:                                                                   |                     |                    |             |    |
|                           | Select a datastore:                                                                   | Drive Type          | Capacity Pr        | ovisioned   |    |
|                           | Select a datastore:                                                                   | Drive Type          | Capacity Pr        | ovisioned   |    |
|                           | Select a datastore:                                                                   | Drive Type          | Capacity Pr        | ovisioned   |    |
|                           | Select a datastore:                                                                   | Drive Type          | Capacity Pr        | ovisioned   |    |
|                           | Select a datastore:                                                                   | Drive Type          | Capacity Pr        | ovisionad   |    |
|                           | Select a datastore:          Name         Compatibility:         Validation succeeded | Drive Type          | Capacity Pr        | ovisioned   |    |
|                           | Select a datastore:<br>Name<br>Compatibility:<br>Validation succeeded                 | Drive Type          | Capacity Pr        | ovisioned   |    |
|                           | Select a datastore:          Name         Compatibility:         Validation succeeded | Drive Type          | Capacity Pr        | ovisioned   |    |
|                           | Select a datastore: Name Compatibility: Validation succeeded                          | Drive Type          | Capacity Pr        | ovisionad   |    |
|                           | Select a datastore:<br>Name<br>Compatibility:<br>Validation succeeded                 | Drive Type          | Capacity Pr        | ovisioned   |    |

| Step 11 | In the Select a format in which to store the virtual machine's virtual disks drop-down list, choose Same |
|---------|----------------------------------------------------------------------------------------------------|
|         | format as source.                                                                                        |

- **Step 12** Choose a datastore
- Step 13 Click Next.

The Guest Customization window opens. Make sure that the Power on this virtual machine after creation check box is not checked.

I

#### Figure 11: Guest Customization Window

| Select the customization                                                                                      | n option for the guest operating system                                                                                                    |
|----------------------------------------------------------------------------------------------------|----------------------------------------------------------------------------------------------------|
| Name and Location<br>Host / Cluster<br>Storage<br>G Guest Customization<br>User Settings<br>Ready to Complete | <ul> <li>Power on this virtual machine after creation.</li> <li>Select the option to use in customizing the guest operating system of the</li> <li>Do not customize</li> <li>Customize using the Customization Wizerd</li> <li>Customize using an existing customization specification</li> <li>Customization of the guest operating system 'otherLinux64Guest' is configuration. Microsoft Vista (TM) and Linux guests with Logical Vol supported only for recent ESX host and VMware Tools versions. Ref documentation for supported configurations.</li> </ul> |
|                                                                                                    |                                                                                                    |

Step 14

The Deploy Template - Ready to Complete window opens.

Figure 12: Guest Customization Window

# 🚱 Deploy Template

# **Ready to Complete**

Click Finish to start a task that will create the new virtual machine

|                                       | Template to Deploy    | template-VSM                    |
|---------------------------------------|-----------------------|---------------------------------|
| <u>Storage</u><br>Guest Customization | Name:                 | VSM-Primary-from-template       |
| eady to Complete                      | Folder:               | BL1                             |
|                                       | Host/Cluster:         | 10.78.111.194                   |
|                                       | Datastore:            | datastore1 (1)                  |
|                                       | Disk Storage:         | Same format as source           |
|                                       | Guest OS Customiza    | None, do not customize guest OS |
|                                       |                       |                                 |
|                                       |                       |                                 |
|                                       |                       |                                 |
|                                       | Edit virtual hardware | e (Experimental)                |

- **Step 15** Confirm the settings for the new virtual machine and click Finish. If the management VLAN is not available on the VEM, you must add the management interface to the vSwitch.
- **Step 16** Right-click the newly deployed VM.
- **Step 17** Choose Edit Settings.

The Virtual Machine Properties window opens.

| emove Connected Connect at power on Adapter Type Current adapter: MAC Address 00:50:56:87:0c:e6  Automatic DirectPath I/O Gen. 2  |
|----------------------------------------------------------------------------------------------------|
| Connect at power on<br>Adapter Type<br>Current adapter:<br>MAC Address<br>00:50:56:87:0c:e6<br>Automatic<br>DirectPath I/O Gen. 2 |
| Adapter Type<br>Current adapter:<br>MAC Address<br>00:50:56:87:0c:e6<br>Automatic<br>DirectPath I/O Gen. 2                        |
| Status:<br>Network Connection<br>Network label:<br>aipc-25                                                                        |
|                                                                                                    |

Figure 13: Guest Customization Window

**Step 18** In the Hardware / Summary pane, choose Network adapter 1.

- **Step 19** Uncheck the Connect at power on check box.
- **Step 20** Choose Network adapter 2.
- **Step 21** In the Device Status area, uncheck the Connect at power on check box.
- Step 22 Click OK.

The Power On window opens.

Figure 14: Guest Customization Window

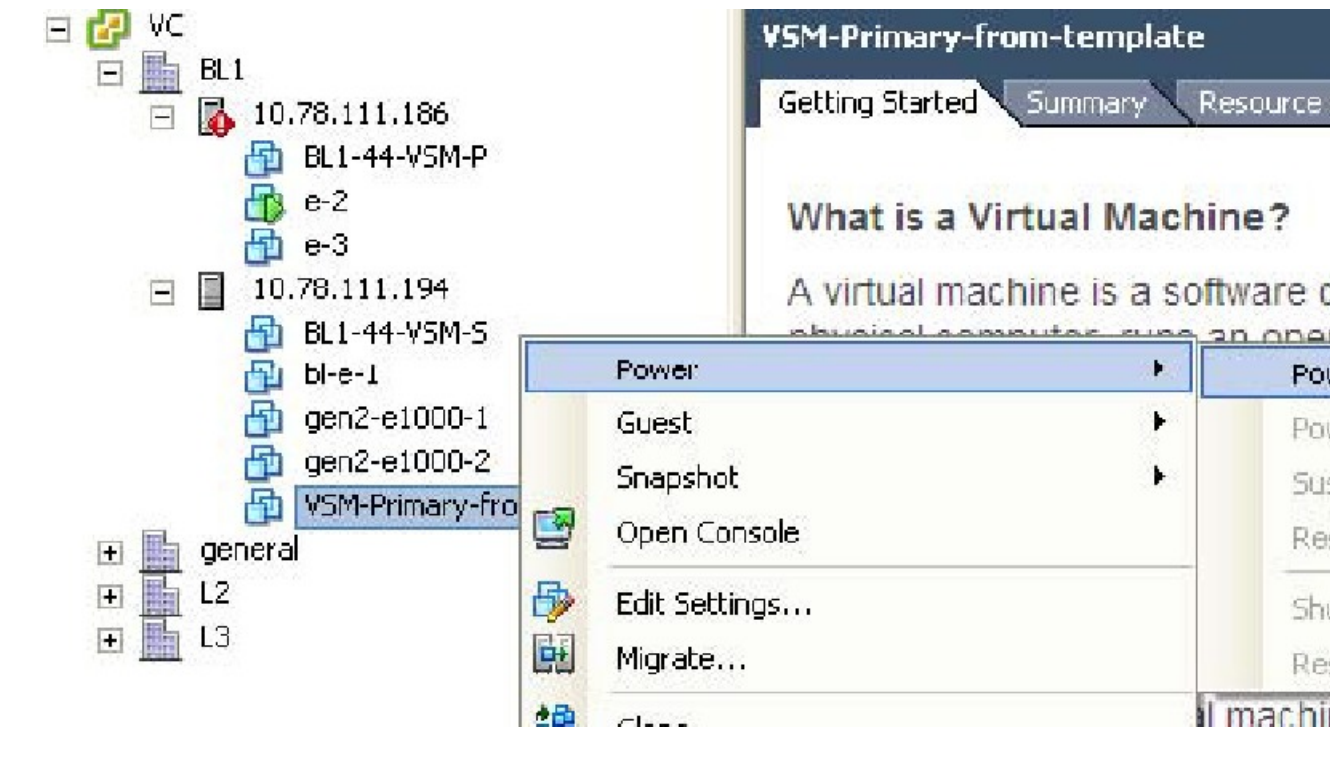

Step 23Right-click the newly deployed VSM.A drop-down list appears.

Step 24Choose Power > Power On.Deploying the backup VSM VM is complete.

#### **Erasing the Old Configuration**

This section describes how to erase the startup configuration of the newly deployed VSM.

| Ρ | rocedure                                                                                       |
|---|------------------------------------------------------------------------------------------------|
| L | aunch the virtual machine console of the newly deployed VSM.                                   |
| S | et the redundancy role to primary by entering the following command:                           |
| С | boby the running configuration to the startup configuration by entering the following command: |

**Step 4** Erase the startup configuration by entering the following command:

**Step 5** Reboot the primary and secondary VSMs by entering the following command:

#### Example

This example describes how to erase the startup configuration of the newly deployed VSM

#### **Restoring the Backup Configuration on the VSM**

This section describes how to restore the backup configuration on the VSM.

#### Procedure

**Step 1** When the VSM reboots, the System Admin Account Setup window opens.

Figure 15: System Admin Account Setup Window

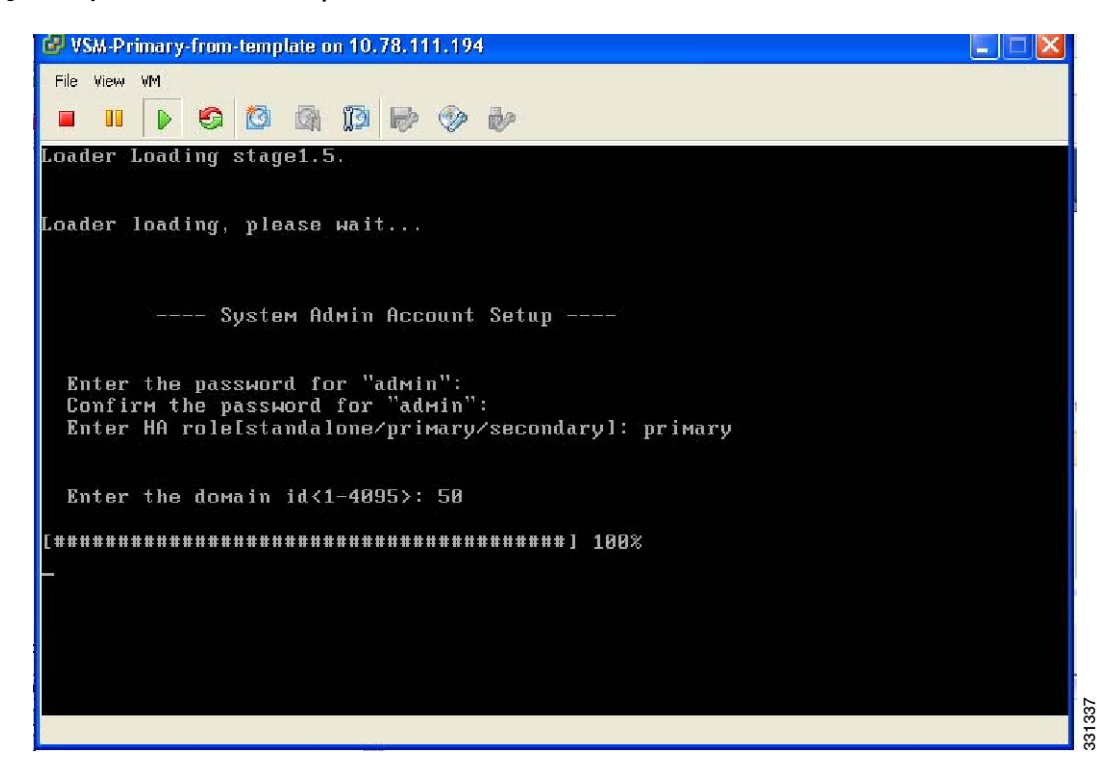

**Step 2** Enter and confirm the Administrator password.

#### Example:

---- System Admin Account Setup ----Enter the password for "admin": Confirm the password for "admin":

#### **Step 3** Enter the domain ID.

#### Example:

Enter the domain id<1-4095>: 50

**Step 4** Enter the HA role. If you do not specify a role, standalone is assigned by default.

#### Example:

Enter HA role[standalone/primary/secondary]: primary

---- Basic System Configuration Dialog ----

This setup utility will guide you through the basic configuration of the system. Setup configures only enough connectivity for management of the system.

Press Enter at anytime to skip a dialog. Use ctrl-c at anytime to skip the remaining dialogs.

#### **Step 5** Enter yes when you are prompted to enter the basic configuration dialog.

Example:

Would you like to enter the basic configuration dialog (yes/no): yes Step 6 Enter no when asked to create another Login account. **Example:** Create another login account (yes/no) [n]: no Step 7 Enter no when asked to configure a read-only SNMP community string. Example: Configure read-only SNMP community string (yes/no) [n]: no Step 8 Enter no when asked to configure a read-write SNMP community string. Example: Configure read-write SNMP community string (yes/no) [n]: no Step 9 Enter a name for the switch. Example: Enter the switch name: Step 10 Enter yes, when asked to configure out-of-band management and then enter the mgmt0 IPv4 address and subnet mask. Example: Continue with Out-of-band (mgmt0) management configuration? [yes/no] [y]: yes Mgmt0 IPv4 address: 172.28.15.152 Mgmt0 IPv4 netmask: 255.255.255.0 Step 11 Enter no when asked to configure the default gateway. **Example:** Configure the default-gateway: (yes/no) [y]: no IPv4 address of the default gateway : 172.23.233.1 Step 12 Enter yes when asked to enable the Telnet service. Example: Enable the telnet service? (yes/no) [y]: yes Step 13 Enter yes when asked to enable the SSH service, and then enter the key type and number of key bits. For more information, see the Cisco Nexus 1000V Security Configuration Guide. Example: Enable the ssh service? (yes/no) [y]: yes Type of ssh key you would like to generate (dsa/rsa) : rsa Number of key bits <768-2048> : 1024

Step 14 Enter yes when asked to enable the HTTP server.

#### Example:

Enable the http-server? (yes/no) yes

#### Step 15 Enter no when asked to configure the NTP server

#### Example:

Configure NTP server? (yes/no) [n]: no

#### **Step 16** Enter no when asked to configure the VEM feature level.

#### Example:

```
Vem feature level will be set to 4.2(1) SV1(4a). Do you want to reconfigure? (yes/no) [n] no
```

The system now summarizes the complete configuration and prompts you to edit it.

#### Example:

```
The following configuration will be applied:
interface Mgmt0
ip address 172.28.15.152 255.255.255.0
no shutdown
vrf context management
ip route 0.0.0/0 10.78.111.11
no telnet server enable
ssh key rsa 1024 force
ssh server enable
feature http-server
svs-domain
svs mode L2
control vlan 1
packet vlan 1
domain id 1
```

**Step 17** Enter no when asked if you would like to edit the configuration.

#### Example:

Would you like to edit the configuration? (yes/no) [n]: no

Enter SVS Control mode (L2 / L3) : L2 Enter control vlan <1-3967, 4048-4093> : 100 Enter packet vlan <1-3967, 4048-4093> : 101

**Step 18** Enter yes when asked to use and save this configuration.

#### Example:

If you do not save the configuration now, then none of your changes are part of the configuration the next time the switch is rebooted. Enter yes to save the new configuration. This ensures that the kickstart and system images are also automatically configured.

#### **Step 19** In the vSphere Client, right-click the VSM and choose **Edit Settings**.

The VSM Virtual Machine Properties window opens.

L

| aroware   Options   Resources   Profile                                                                                                    | es   vServices                                                                                                    | virtual Machine Version:                                                                                                    |
|----------------------------------------------------------------------------------------------------|----------------------------------------------------------------------------------------------------|----------------------------------------------------------------------------------------------------|
| Show All Devices                                                                                                    | Add Remove                                                                                                    | Connected                                                                                                    |
| ardware                                                                                                    | Summary                                                                                                    | Connect at power on                                                                                                    |
| Memory  CPUs  Video card  VMCI device  SCSI controller 0  Hard disk 1  CD/DVD drive 1  Network adapter 1  Network adapter 2 (edite  Network adapter 3 | 2048 MB<br>1<br>Video card<br>Restricted<br>LSI Logic Parallel<br>Virtual Disk<br>[]<br>aipc-25<br>VM Network<br>inband-26 | Adapter Type<br>Current adapter: E1000<br>MAC Address<br>D0:50:56:87:0c:e7<br>C Automatic C Manual<br>DirectPath I/O Gen. 2<br>Status: Not supported 3<br>Network Connection<br>Network label:<br>VM Network |
| 1                                                                                                    |                                                                                                    |                                                                                                    |

#### Figure 16: VSM Virtual Machine Properties Window

- **Step 20** In the Hardware/Summary pane, choose Network adapter 2.
- **Step 21** Check the **Connect at power on** check box.
- **Step 22** Log in to the VSM.
- **Step 23** Copy the backup configuration to the VSM bootflash by entering the following command:

#### Example:

```
switch# copy scp://root@10.78.19.15/tftpboot/backup/VSM-Backup-running-config
bootflash:
Enter vrf (If no input, current vrf 'default' is considered):
The authenticity of host '10.78.19.15 (10.78.19.15)' can't be established.
RSA key fingerprint is 29:bc:4c:26:e3:6f:53:91:d4:b9:fe:d8:68:4a:b4:a3.
Are you sure you want to continue connecting (yes/no)? yes
Warning: Permanently added '10.78.19.15' (RSA) to the list of known hosts.
root@10.78.19.15's password:
switch-running-config 100%
6090 6.0KB/s 00:00
switch#
```

**Step 24** Copy the backup configuration to the running configuration by entering the following command:

#### Example:

switch# copy bootflash:VSM-Backup-running-config running-config Disabling ssh: as its enabled right now: Can't disable ssh for key generation: Current user is logged in through ssh Please do a "copy running startup" to ensure the new setting takes effect on next reboot LACP Offload Status can be verified using "show lacp offload status" Change in LACP Offload Status takes effect only on the next VSM Reboot This can potentially cause modules with LACP uplinks to flap Syntax error while parsing 'limit-resource m4route-mem minimum 58 maximum 58' Syntax error while parsing 'limit-resource m6route-mem minimum 8 maximum 8' Syntax error while parsing 'interface Ethernet3/2' Syntax error while parsing 'inherit port-profile uplink-cdp' Warning: Config saved but not pushed to vCenter Server due to inactive connection! Warning: Config saved but not pushed to vCenter Server due to inactive connection! Warning: Config saved but not pushed to vCenter Server due to inactive connection! Warning: Config saved but not pushed to vCenter Server due to inactive connection! command failed. Invalid ip address. Syntax error while parsing 'log-level ' Syntax error while parsing 'no ip dhcp relay' switch

The Virtual Machine Properties window displays.

#### Figure 17: Virtual Machine Properties Window

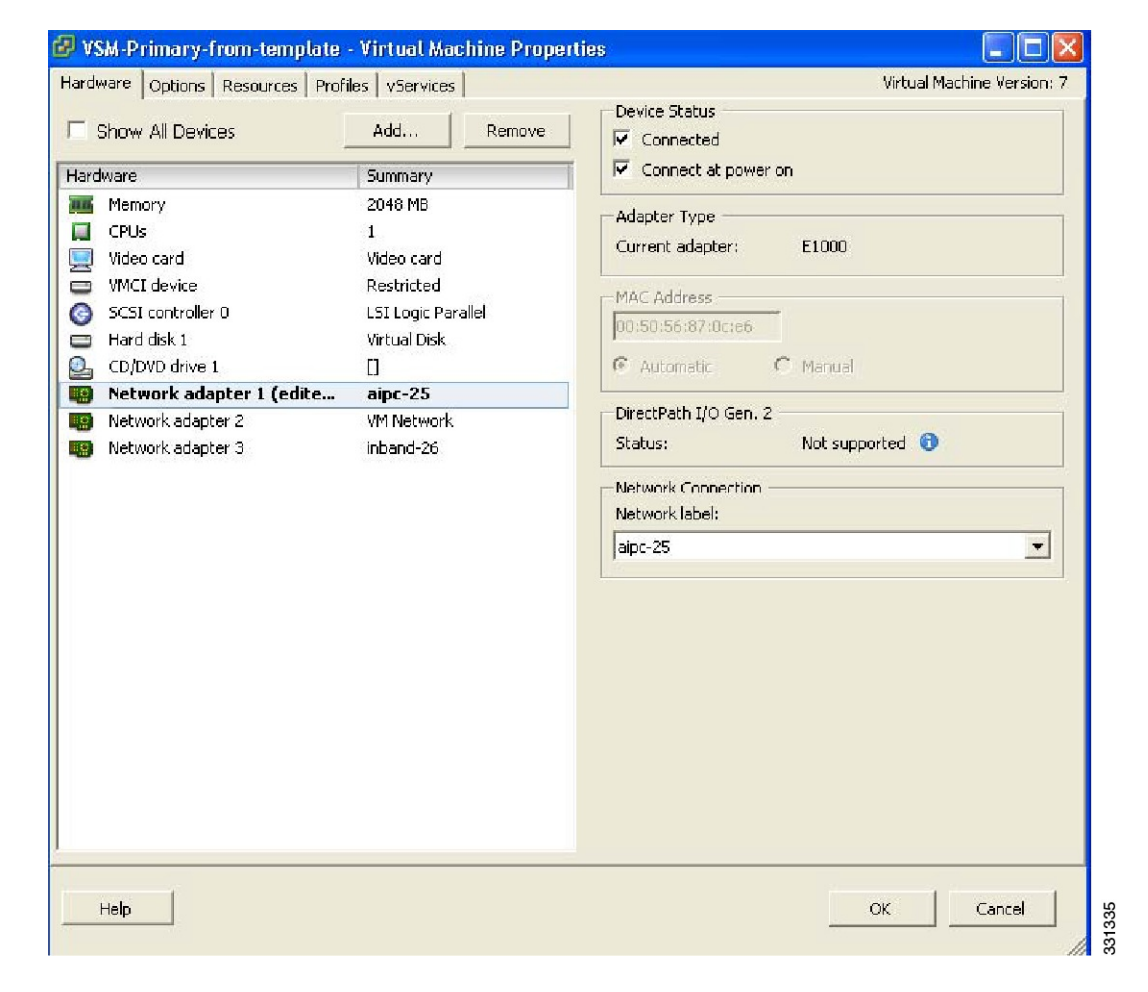

**Step 25** In the Hardware / Summary pane, choose **Network adapter 1**.

**Step 26** In the Device Status area, check the **Connect at power on** check box.

**Step 27** Confirm that the VEMs are attached to the VSM by entering the following command:

#### Example:

switch# show module

Mod Ports Module-Type Model Status

\_\_\_\_ \_\_\_\_\_ 1 0 Virtual Supervisor Module Nexus1000V active \* 3 248 Virtual Ethernet Module NA ok Mod Sw Hw \_\_\_\_ \_\_\_\_ 1 4.2(1)SV1(4a) 0.0 3 4.2(1)SV1(4a) VMware ESXi 4.0.0 Releasebuild-261974 (1.20) Mod MAC-Address(es) Serial-Num \_\_\_\_ \_\_\_\_\_ 1 00-19-07-6c-5a-a8 to 00-19-07-6c-62-a8 NA 3 02-00-0c-00-03-00 to 02-00-0c-00-03-80 NA Mod Server-IP Server-UUID Server-Name -- ----- ----------1 10.78.111.20 NA NA 3 10.78.111.186 0e973f80-e804-11de-956e-4bc311a28ede VEM-186-KLU2 \* this terminal session switch#

#### **Step 28** Copy the backup configuration to the running configuration by entering the following command:

#### Example:

switch# switch# copy bootflash:VSM-Backup-running-config running-config Disabling ssh: as its enabled right now: Can't disable ssh for key generation: Current user is logged in through ssh 2011 Apr 26 12:21:22 switch %KERN-3-SYSTEM MSG: redun platform ioctl : Entered - kernel 2011 Apr 26 12:21:22 switch %KERN-3-SYSTEM MSG: redun platform ioctl : Host name is set switch - kernel 2011 Apr 26 12:21:22 switch %KERN-3-SYSTEM MSG: redun platform ioctl : Entered - kernel 2011 Apr 26 12:21:22 switch %KERN-3-SYSTEM MSG: redun platform ioctl : Host name is set switch - kernel ERROR: Flow Record: Record is in use. Remove from all clients before modifying. ERROR: Flow Record: Record is in use. Remove from all clients before modifying. ERROR: Flow Record: Record is in use. Remove from all clients before modifying. Please do a "copy running startup" to ensure the new setting takes effect on next reboot LACP Offload Status can be verified using "show lacp offload status" Change in LACP Offload Status takes effect only on the next VSM Reboot This can potentially cause modules with LACP uplinks to flap 2011 Apr 26 12:21:23 switch %VMS-5-DVS NAME CHANGE: Changed dvswitch name to 'switch' on the vCenter Server. Syntax error while parsing 'limit-resource m4route-mem minimum 58 maximum 58' Syntax error while parsing 'limit-resource m6route-mem minimum 8 maximum 8' ERROR: Port-channel interface has non-zero members! 2011 Apr 26 12:21:34 switch %MSP-5-DOMAIN CFG SYNC DONE: Domain config successfully pushed to the management server. ERROR: Cannot change connection configuration in 'Enabled' state. ERROR: Cannot change connection configuration in 'Enabled' state. ERROR: Cannot change the data-center name in connected state. command failed. Invalid ip address. Syntax error while parsing 'log-level ' Syntax error while parsing 'no ip dhcp relay' switch# 2011 Apr 26 12:21:35 switch last message repeated 3 times 2011 Apr 26 12:21:35 switch %ETHPORT-5-SPEED: Interface port-channell, operational speed changed to 1 Gbps

2011 Apr 26 12:21:35 switch %ETHPORT-5-IF DUPLEX: Interface port-channell, operational duplex mode changed to Full 2011 Apr 26 12:21:35 switch %ETHPORT-5-IF RX FLOW CONTROL: Interface portchannell, operational Receive Flow Control state changed to on 2011 Apr 26 12:21:35 switch %ETHPORT-5-IF TX FLOW CONTROL: Interface portchannell, operational Transmit Flow Control state changed to on VSM backup and Recovery Procedure EDCS-1017832Cisco Systems Pvt Ltd Internal Document April-27-2011 2011 Apr 26 12:21:35 switch %ETH PORT CHANNEL-5-PORT UP: port-channel1: Ethernet3/2 is up 2011 Apr 26 12:21:35 switch %ETH PORT CHANNEL-5-FOP CHANGED: portchannel1: first operational port changed from none to Ethernet3/2 2011 Apr 26 12:21:35 switch %ETHPORT-5-IF UP: Interface Ethernet3/2 is up in mode trunk 2011 Apr 26 12:21:35 switch %ETHPORT-5-IF UP: Interface port-channell is up in mode trunk switch#

This step is necessary if features are configured directly through the interface configuration mode for Ethernet interfaces and for features like ERSPAN/NFM.

**Step 29** Copy the running-configuration to the startup-configuration by entering the following command:

#### Example:

**Step 30** Create the standby VSM by using the OVA/OVF files to form an HA pair.

See the "Installing the Software from an OVA or OVF Image" section in the *Cisco Nexus 1000V Installation* and Upgrade Guide.

- For release 4.2(1)SV1(4) and later releases, deploy the OVF template from the VMware vSphere Client and choose Nexus 1000V Secondary from the Configuration drop-down list.
- For release 4.0(4)SV1(2) through release 4.0(4)SV1(3d), choose Manual Install of Nexus 1000V from the Configuration drop-down list and assign the HA role of secondary in the System Admin Setup of the VSM.

The recovery is complete.

# Recovering a VSM with a Backup Configuration File on Cisco Nexus Cloud Services Platform Server

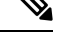

**Note** This procedure is only for Cisco Nexus Cloud Services Platform. If you want to perform this procedure on ESX platform refer to Deploying the Backup VSM VM, on page 15.

You can import a previously saved location backup copy of a VSB from a remote storage location to the Cisco Nexus Cloud Services Platform to recover a VSM. This section includes:

- Importing a VSB, on page 35
- Recovering a VSM with a Backup Configuration File, on page 38

#### Importing a VSB

#### Before you begin

- Log in to the CLI of the activeCisco Nexus Cloud Services Platformin EXEC mode.
- You have previously created and saved a copy of the VSB configuration in a remote storage location using the Exporting a Backup VSB Configuration on Cisco Nexus Cloud Services Platform Server.

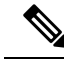

**Note** You can create multiple. If so, use only the first filename with the import command. Do not change the file suffix for numbering purposes. If you change the prefix for one file, then you must change it for all files.

- Know the name of the VSB and the path to the remote storage location.
- Verify that the bootflash: export-import directory is empty. If files are present in this directory, you must delete them before importing a VSB configuration file.

#### Procedure

|        | Command or Action                                                                                         | Purpose                                                                                                    |
|--------|----------------------------------------------------------------------------------------------------|----------------------------------------------------------------------------------------------------|
| Step 1 | switch # dir bootflash:export-import                                                                      | Displays the contents of the export-import<br>directory for verification that the directory is<br>empty. If there is anything in this directory,<br>you must use the next step to delete it before<br>proceeding.                                                                                                    |
| Step 2 | switch (config-vsb-config) # (optional) <b>delete</b><br><b>bootflash:export-import</b> <i>foldername</i> | (Optional) Deletes the VSB compressed tar file and its folder created for export.                                                                                                    |
| Step 3 | <pre>switch # copy ftp:filenamebootflash:export-import</pre>                                              | <ul> <li>Copies the exported image file from a remote storage location into the Cisco Nexus Cloud Services Platform export-import folder in the bootflash: repository.</li> <li>The <i>filename</i> argument is the name of the export file. Multiple files may have been created. If so, copy these files into export-import directory and use only the first filename with the import command. Do not change the file suffix for numbering purposes. If you change the prefix for one file, then you must change</li> </ul> |
|        |                                                                                                    | it for all.                                                                                                    |
| Step 4 | switch # configure terminal                                                                               | Enters the global configuration mode.                                                                                                    |
| Step 5 | <pre>switch (config) # virtual-service-blade name</pre>                                                   | Enters the configuration mode for the named virtual service blade.                                                                                                    |

|         | Command or Action                                                                                                    | Purpose                                                                                                    |
|---------|----------------------------------------------------------------------------------------------------|----------------------------------------------------------------------------------------------------|
| Step 6  | switch (config-vsb-config) # <b>import primary</b><br><i>filename</i>                                                                                                    | Powers off the primary VSB, imports the specified VSB configuration file, and then removes the configuration file from the export-import folder.                      |
|         |                                                                                                    | • The filename argument is the name of the export file that you copied from the remote server to the bootflash: repository.                                           |
| Step 7  | switch (config-vsb-config)# show<br>virtual-service-blade summary                                                                                                    | (Optional) Displays a summary of all VSB<br>configurations by type name, such as VSM or<br>NAM. Verify that the primary VSB is powered<br>off.                        |
| Step 8  | Configure the network uplinks by completing<br>the following set of tasks. These tasks might<br>vary based on the network toplogy and uplink<br>types:<br>• Modifying the uplink type<br>• Migrating from static to flexible uplink<br>• Migrating from flexible to static uplink<br>• Configuring port channels<br>• Assigning uplinks to a VSB Interface | Configures your network uplinks with the<br>procedures listed in Configuring Network<br>Uplink Types section.                                                         |
| Step 9  | switch # no shutdown primary filename                                                                                                    | Powers on the primary VSB and imports the<br>primary VSB configuration. The filename<br>argument is the name of the imported primary<br>VSB                           |
| Step 10 | switch (config-vsb-config) # <b>show</b><br><b>virtual-service-blade name</b> name                                                                                                    | Displays the virtual service blade information<br>for verification. From the command output,<br>make a note of the control and management<br>VSB Ethernet interfaces. |
| Step 11 | switch (config-vsb-config) # copy<br>running-config startup-config                                                                                                    | Saves the running configuration persistently<br>through reboots and restarts by copying it to<br>the startup configuration.                                           |

#### Example

The following example shows how to import a VSB backup file:

```
switch# dir bootflash export-import
DOCS-CPPA# dir export-import
Usage for bootflash://sup-local
   496164864 bytes used
   3495215104 bytes free
   3991379968 bytes total
switch#
switch-1(config-vsb-config)# delete Vdisk1.img.tar.00
```

```
switch-1(config-vsb-config)#
switch# copy ftp:Vdisk1.img.tar.00 bootflash:export-import
Enter vrf (If no input, current vrf 'default' is considered):
Enter hostname for the ftp server: 10.78.109.51
Enter username: administrator
Password:
***** Transfer of file Completed Successfully *****
switch-1# configure terminal
switch-1(configure)#
switch-1(config) # virtual-service-blade vsm-5
switch-1(config-vsb-config)#
switch-1(config-vsb-config)# import primary Vdisk1.img.tar.00
Note: import started..
Note: please be patient ..
Note: Import cli returns check VSB status for completion
switch-1(config-vsb-config)#
Example:
switch-1(config-vsb-config)# show virtual-service-blade summary
     _____
                       _____
                 Role State
                                                   Nexus1010-Module
Name
_____
                            VSB POWERED OFF
VSM1
                 PRIMARY
                                                 Nexus1010-PRIMARY
VSM1
                 SECONDARY VSB POWERED ON
                                                 Nexus1010-SECONDARY
switch-1(config)# virtual-service-blade VSM1
switch-1(config) # no shutdown primary
switch-1(config)#
switch-1(config-vsb-config)# show virtual-service-blade name VSM1
virtual-service-blade VSM1
 Description:
 Slot id:
                1
 Host Name:
 Management IP:
 VSB Type Name : VSM-1.1
 vCPU:
               1
               2048
 Ramsize:
            3
 Disksize:
 Heartbeat:
               0
 HA Admin role: Primary
   HA Oper role: NONE
   Status:
               VSB POWERED OFF
   Location: PRIMARY
   SW version:
 VsbEthernet1/1/1: control vlan: 1306
                                          state:
                                                      up
 VsbEthernet1/1/2: manag.
VsbEthernet1/1/3: packet vlan: 130/ scale
internal vlan: NA state:
 VsbEthernet1/1/2: management vlan: 1304 state:
                                                      up
                                           state:
                                                     up
                                                      up
 HA Admin role: Secondary
   HA Oper role: NONE
   Status: VSB POWERED ON
   Location:
               SECONDARY
   SW version:
 VSB Info:
```

switch-1(config-vsb-config)# copy running-config startup-config

#### **Recovering a VSM with a Backup Configuration File**

You can recover a VSM using a backup configuration file.

#### Before you begin

- You have imported your backup copy of the configuration file using the instructions in Importing a VSB, on page 35.
- You have a copy of the VSM running configuration in remote storage location.
- · Log in to the CLI of the Cisco Nexus Cloud Services Platform in EXEC mode.
- This procedure includes a step for updating Cisco Nexus 1000V licenses. For more information, see the *Cisco Nexus 1000V License Configuration Guide*.
- This procedure requires you to shut down the VSM management and control ports to prevent communication with VEMs and vCenter during the recovery. You must know the IDs of the VSM control and management ports and the VSB serial port.
- This procedure requires you to setup the VSM software. You must have the following information available for the VSM VSB:
  - Admin password
  - Domain ID
  - HA role (must be set to the same role as that of the VSM on which it is imported)
  - Management 0 IP address
  - Management 0 netmask
  - · Default gateway IP address

#### Procedure

| Step 1 | From the Cisco Nexus Cloud Services Platform, shut down the control and management interfaces of the VSM VSB.                        |
|--------|----------------------------------------------------------------------------------------------------|
|        | The VSM management and control interfaces are no longer communicating with VEMs and vCenter.                                         |
| Step 2 | Verify that the control and management interfaces are down.                                                                          |
| Step 3 | Power on the VSB VSM.                                                                                                    |
| Step 4 | Log in to the Cisco Nexus Cloud Services Platform serial port of the primary VSM.                                                    |
| Step 5 | Erase the startup configuration.                                                                                                    |
|        | The previous configuration is erased. You will replace it with the previously-saved backup of your running configuration in Step 11. |
| Step 6 | Reboot the system.                                                                                                    |
|        | The Cisco Nexus Cloud Services Platform boots up and the setup wizard starts.                                                        |
| Step 7 | Use the setup wizard to configure the VSM. Accept defaults for all except the following:                                             |

- · Admin password
- Domain ID
- HA Role (must be set to the same role as that of the VSM on which it is imported)
- Management 0 IP address
- Management 0 netmask
- · Default gateway IP address

The system summarizes the new setup configuration.

**Step 8** Copy the running configuration to the startup configuration using the **copy running-config startup-config**command.

**Step 9** Reopen the management interface of the VSM VSB.

The VSM management interface is again communicating with VEMs and vCenter.

- **Step 10** Verify that the management interface is up.
- **Step 11** Copy your saved running configuration backup to the VSM bootflash using the **copy bootflash**: *filename*command.
- **Step 12** Copy the running configuration to the startup configuration.
- **Step 13** Reopen the control interface of the VSM VSB.

The VSM control interface is again communicating with VEMs and vCenter.

- **Step 14** Verify that the control interface is up.
- **Step 15** Check the modules at the VSM CLI.
- **Step 16** Enable the HA peer.

The VSM is again operating in HA mode with a primary and secondary module.

#### Example

```
switch-1# configure terminal
switch-1(config)# interface vethernet1/1
switch-1(config-if)# shut
```

```
switch-1(config) # show virtual-service-blade name VSM1
virtual-service-blade VSM1
 Description:
 Slot id:
                 1
 Host Name:
 Management IP:
 VSB Type Name : VSM-1.1
 vCPU:
                1
 Ramsize:
                 2048
  Disksize:
                 3
 Heartbeat:
                 0
  HA Admin role: Primary
   HA Oper role: NONE
              VSB POWERED OFF
   Status:
   Location:
               PRIMARY
```

```
SW version:
 VsbEthernet1/1/1: control vlan: 1306
                                             state:
                                                         down
 VsbEthernet1/1/2: management vlan: 1304 state:
                                                          down
 VsbEthernet1/1/3: packet vlan: 1307 state:
                                                         up
                internal vlan: NA state:
 Interface:
                                                         up
 HA Admin role: Secondary
   HA Oper role: NONE
   Status: VSB POWERED ON
   Location:
                SECONDARY
   SW version:
 VSB Info:
switch-1(config) # virtual-service-blade VSM1
switch-1(config) # no shutdown primary
switch-1(config)#
n1000v# configure terminal
n1000v(config)# write erase
Warning: This command will erase the startup-configuration.
Do you wish to proceed anyway? (y/n) [n] y
n1000v# reload
This command will reboot the system. (y/n)? [n] y
2009 Oct 30 21:51:34 s1 %$ VDC-1 %$ %PLATFORM-2-PFM SYSTEM RESET: Manual system restart
from Command Line Interface
n1000v#
---- System Admin Account Setup ----
Enter the password for "admin":
Confirm the password for "admin":
Enter the domain id<1-4095>: 152
Enter HA role[standalone/primary/secondary]: primary
---- Basic System Configuration Dialog ----
This setup utility will guide you through the basic configuration of
the system. Setup configures only enough connectivity for management
of the system.
*Note: setup is mainly used for configuring the system initially,
when no configuration is present. So setup always assumes system
defaults and not the current system configuration values.
Press Enter at anytime to skip a dialog. Use ctrl-c at anytime
to skip the remaining dialogs.
Would you like to enter the basic configuration dialog (yes/no): yes
Create another login account (yes/no) [n]: no
Configure read-only SNMP community string (yes/no) [n]: no
Configure read-write SNMP community string (yes/no) [n]: no
Enter the switch name: n1000v
Continue with Out-of-band (mgmt0) management configuration? [yes/no] [y]: yes
Mgmt0 IPv4 address: 172.28.15.152
Mgmt0 IPv4 netmask: 255.255.255.0
Configure the default-gateway: (yes/no) [y]: yes
           IPv4 address of the default gateway : 172.23.233.1
Enable the telnet service? (yes/no) [y]: no
Enable the ssh service? (yes/no) [y]: no
Enable the http-server? (yes/no) [y]: no
Configure NTP server? (yes/no) [n]: no
Configure svs domain parameters? (yes/no) [y]: no
Vem feature level will be set to 4.2(1)SV1(4),
Do you want to reconfigure? (yes/no) [n] no
```

```
Example:
n1000v# copy running-config startup-config
n1000v#
switch-1# configure terminal
switch-1(config) # interface vethernet1/2
switch-1(config-if)# no shut
switch-1(config) # show virtual-service-blade name VSM1
virtual-service-blade VSM1
. . .
VsbEthernet1/1/1: control vlan: 1306 state:
                                            down
 VsbEthernet1/1/2: management vlan: 1304 state: up
                         vlan: 1307
 VsbEthernet1/1/3: packet
                                      state:
                                              up
               internal vlan: NA state:
                                             up
 Interface:
. . .
switch-1(config)#
Example:
switch-1(config)# copy bootflash:VSM1-periodic-startup-config.txt running-config
switch-1(config)#
n1000v# copy running-config startup-config
n1000v#
config t
interface vethernet slot/port
no shut
Example:
switch-1# config t
switch-1(config) # interface vethernet1/1
switch-1(config-if)# no shut
switch-1(config) # show virtual-service-blade name VSM1
virtual-service-blade VSM1
. . .
VsbEthernet1/1/1: control vlan: 1306 state: up
 VsbEthernet1/1/2: management vlan: 1304 state: up
 VsbEthernet1/1/3: packet vlan: 1307
                                      state:
                                               up
 Interface:
               internal vlan: NA state:
                                              up
. . .
switch-1(config)#
Example:
n1000v(config)# show module
                                Model
Mod Ports Module-Type
                                               Status
active *
1 0 Virtual Supervisor Module Nexus1000V
                                Nexus1000V
       Virtual Supervisor Module
2 0
                                               ha-standby
  248 Virtual Ethernet Module
3
                                 NA
                                                ok
4 248 Virtual Ethernet Module
                                 NA
                                                ok
Mod Sw
               Hw
4.2(1)SV1(4a)
               0.0
1
2
  4.2(1)SV1(4a)
                0.0
  4.2(1)SV1(4a)
                VMware ESXi 4.0.0 Releasebuild-208167 (1.9)
3
4
 4.2(1)SV1(4a) VMware ESX 4.1.0 Releasebuild-260247 (2.0)
Mod MAC-Address(es) Serial-Num
                       _____
```

```
1 00-19-07-6c-5a-a8 to 00-19-07-6c-62-a8 NA
2 00-19-07-6c-5a-a8 to 00-19-07-6c-62-a8 NA
3 02-00-0c-00-03-00 to 02-00-0c-00-03-80 NA
4 02-00-0c-00-04-00 to 02-00-0c-00-04-80 NA
Mod Server-IP
               Server-UUID
                                               Server-Name
____ _____
  10.78.109.44 NA
1
                                                NA
2 10.78.109.44 NA
                                                NA
3 10.78.109.72 44454c4c-4300-1046-8043-b6c04f563153 10.78.109.72
4 10.78.109.71 44454c4c-3300-1056-8057-b3c04f583153 10.78.109.71
* this terminal session
n1000v(config)#
switch-1(config) # enable secondary
```

#### Verifying the Export and Import of a VSB

#### Procedure

|        | Command or Action                       | Purpose                                                                                                    |
|--------|-----------------------------------------|----------------------------------------------------------------------------------------------------|
| Step 1 | dir bootflash:export-import/folder-name | Displays the contents of the export-import directory folder.                                                         |
| Step 2 | show virtual-service-blade summary      | Displays the redundancy state (active or<br>standby) and the redundancy role (primary or<br>secondary) for each VSB. |
| Step 3 | show virtual-service-blade [name name]  | Displays the configuration for a specific virtual service blade.                                                     |

#### Example

The following example shows export-import Directory:

```
switch-1(config-vsb-config)# dir bootflash:export-import/1
279955021 Sep 08 19:13:21 2011 Vdisk1.img.tar.00
Usage for bootflash://sup-local
310870016 bytes used
3680509952 bytes free
3991379968 bytes total
```

#### The following example shows Virtual Service Blade Summary:

```
switch-1(config-vsb-config)# show virtual-service-blade summary
Name Role State Nexus1010-Module
VSM1 PRIMARY VSB POWERED OFF Nexus1010-PRIMARY
VSM1 SECONDARY VSB POWERED ON Nexus1010-SECONDARY
switch# show virtual-service-blade name VSM1
virtual-service-blade VSM1
Description:
Slot id: 1
Host Name:
Management IP:
```

```
VSB Type Name : VSM-1.1
vCPU: 1
Ramsize: 2048
Disksize: 3
Heartbeat: 0
HA Admin role: Primary
HA Oper role: NONE
Status: VSB POWERED OFF
Location: PRIMARY
SW version:
VsbEthernet1/1/1: control vlan: 1306 state: down
VsbEthernet1/1/2: management vlan: 1304 state: down
VsbEthernet1/1/3: packet vlan: 1307 state: up
Interface: internal vlan: NA state: up
HA Admin role: Secondary
HA Oper role: NONE
Status: VSB POWERED ON
Location: SECONDARY
SW version:
VSB Info:
switch-1(config)#
```

# Feature History for VSM Backup and Recovery

This section provides the VSM backup and Recovery feature release history.

| Feature Name            | Releases      | Feature Information          |
|-------------------------|---------------|------------------------------|
| VSM Backup and Recovery | 4.2(1)SV1(4a) | This feature was introduced. |